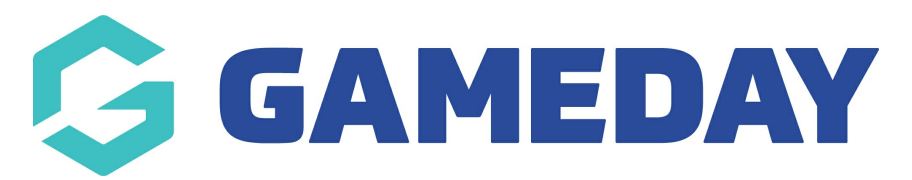

# Header - Club Ribbon - Add On

Last Modified on 19/08/2024 11:52 am AEST

The Club Ribbon displays at the top of your website, beneath the Promo Ribbon, but above the header and main menu. It can be used to display logos of clubs within your Association.

# Select the **Club Ribbon** tab to access the Club Ribbon settings

| Header                                                                          |            |                       |                                                                                                    |   |  |  |  |  |
|---------------------------------------------------------------------------------|------------|-----------------------|----------------------------------------------------------------------------------------------------|---|--|--|--|--|
| help<br>Manager your website header, navigation and colours.                    |            |                       |                                                                                                    |   |  |  |  |  |
| Main Header Promo Ribbon                                                        | Clu        | b Ribbon Website Link | Menu                                                                                                    |   |  |  |  |  |
| Overview                                                                        |            |                       | bali                                                                                                    | R |  |  |  |  |
| The logos for your associations clubs can appear across the top of the website. |            |                       |                                                                                                    |   |  |  |  |  |
|                                                                                 |            |                       |                                                                                                    |   |  |  |  |  |
|                                                                                 | Club Logos |                       |                                                                                                    |   |  |  |  |  |
| Show                                                                            |            | Image                 |                                                                                                    |   |  |  |  |  |
|                                                                                 | 1          | Label                 | Bitter Vics                                                                                                    |   |  |  |  |  |
|                                                                                 |            | Link                  | The second second secon |   |  |  |  |  |

# **Show Club Ribbon**

Toggle the switch to Show to display the club ribbon.

# Adding Club Logos to the Club Ribbon

Click the Add Club button to add a new club logo.

A box will display to insert the club's logo image, label (club name) and link (club name text will link to this site)

| Club | Logos |                             |
|------|-------|-----------------------------|
|      | Image | No image selected Add Image |
| 1    | Label |                             |
|      | Link  | ⊗                           |
|      |       | Add Club Logo               |

Click the Add Club Logo button to add another club to the Club Ribbon or hover over the new item you have added to add another line or remove a line using the '+' and '-' indicators.

| Club Logos |       |                                      |  | ~ |
|------------|-------|--------------------------------------|--|---|
|            | Image | 8                                    |  |   |
| 1          | Label | Bitter Vics                          |  |   |
|            | Link  | S https://arass.cerberus.fspdev.com/ |  |   |

Scroll up and click the **Update** button to save any changes and publish them to your website.

#### **Related Articles**